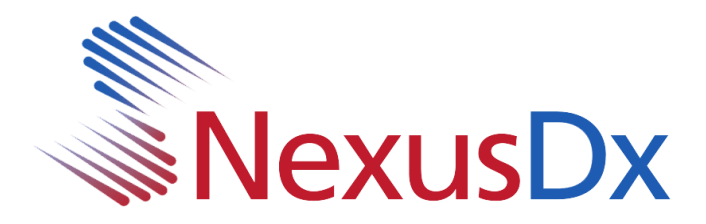

## Nexus IB10 USB Istruzioni per l'aggiornamento

- 1. Copia I seguenti file scaricati nella directory principale di un'unità flash USB (L'unità deve essere formattata con fat32)
  - sba\_xml.b10.bin sba\_sys.b10.bin sba\_dsp.b10.bin sba\_app.b10.bin sba\_logo.b10.bin
- 2. Inserire l'unità flash USB in una delle porte USB situate sul pannello posteriore dell'IB10
- 3. Dalla schermata principale di IB10, fare clic su Impostazioni

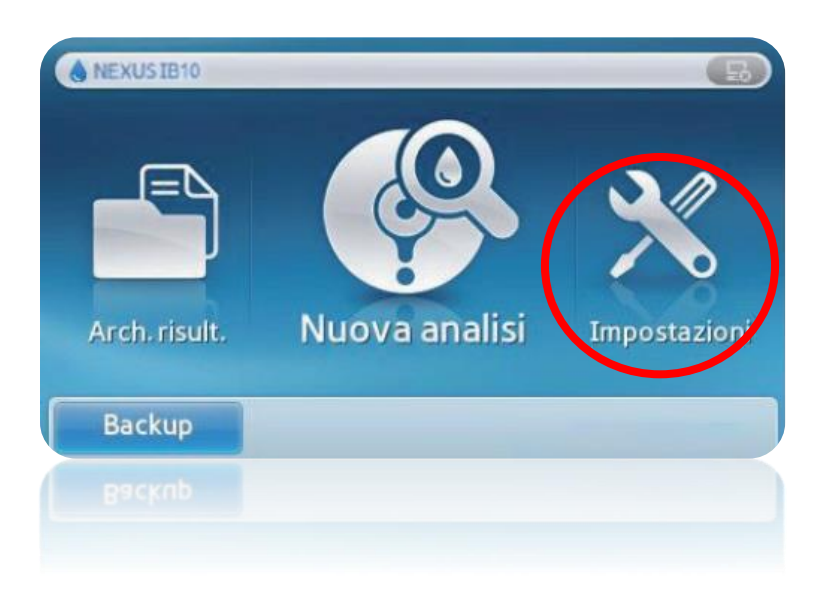

Nexus IB10 USB Istruzioni per l'aggiornamento

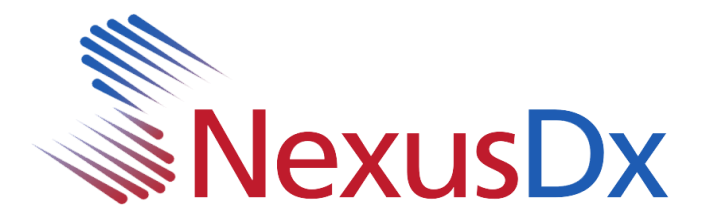

4. Dalla schermata Impostazioni, selezionare Sistema

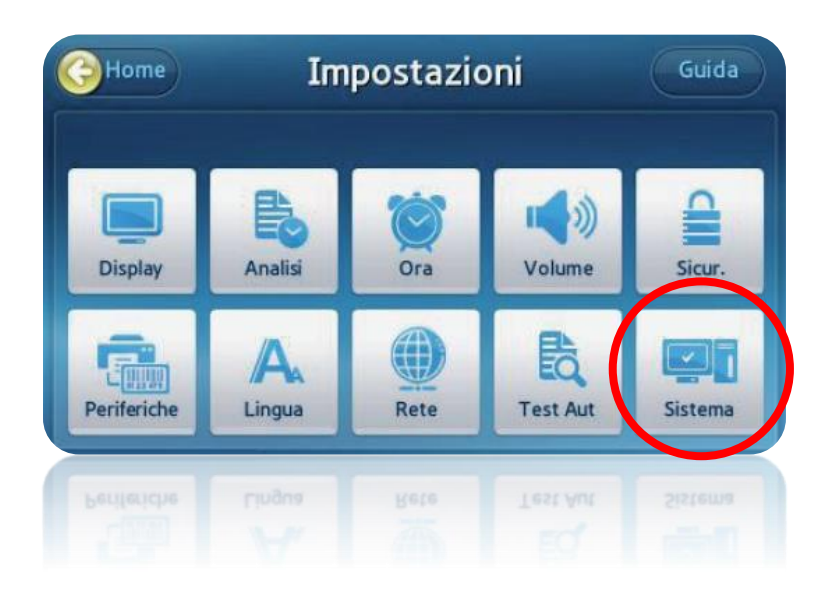

5. Dalla schermata Sistema, selezionare Aggiorna

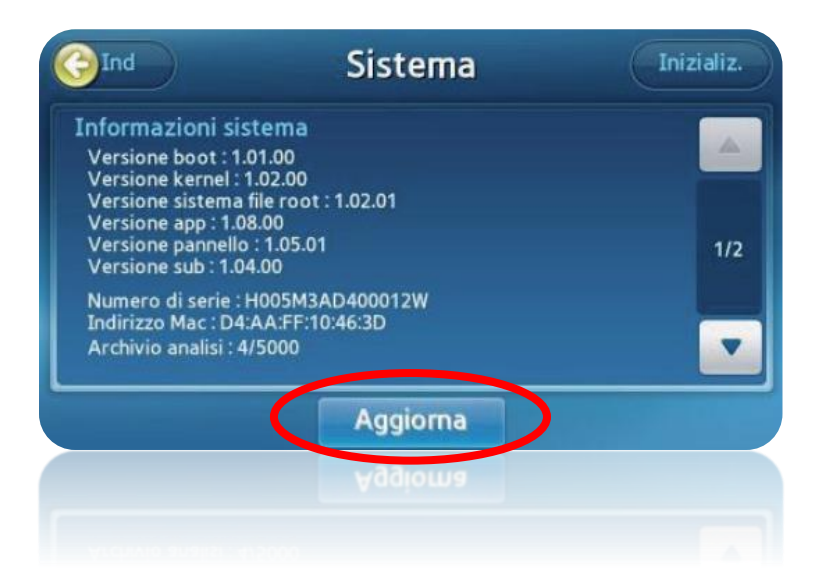

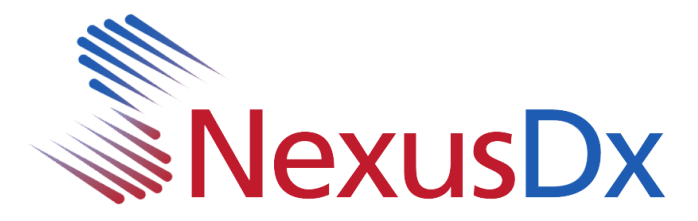

6. Seleziona USB

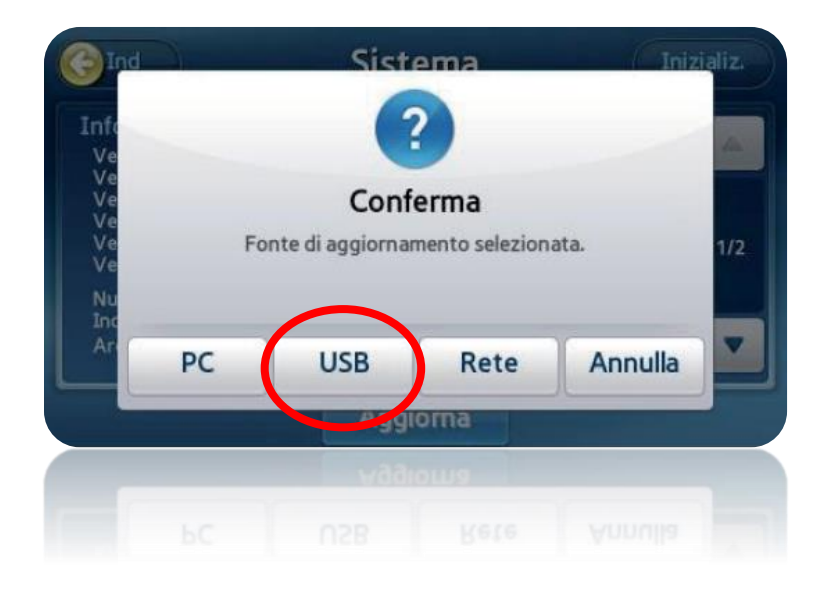

7. A questo punto, il sistema inizierà l'aggiornamento. Una barra di avanzamento verrà visualizzata durante il processo. Al termine dell'aggiornamento iniziale, il sistema richiederà di riavviare. È importante lasciare l'unità USB in posizione durante il riavvio del sistema.

Una volta riavviato il sistema, potrebbe essere visualizzato un pop-up che indica che è necessario un ulteriore aggiornamento. In tal caso, fare clic su OK. Verranno copiati alcuni file aggiuntivi e sarà necessario un nuovo riavvio. A questo punto il sistema viene definitivamente aggiornato. Passare alla schermata di sistema per confermare (vedere il punto 5 di questo documento).